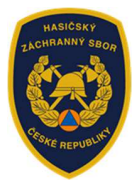

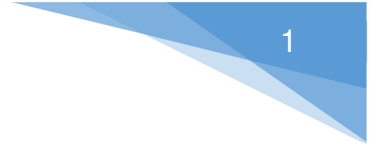

Informace k vyplnění žádosti v rámci dotačního programu:

Účelová neinvestiční dotace na výdaje jednotek sborů dobrovolných hasičů obcí poskytovaná obcím prostřednictvím krajů a hl. m. Prahy z rozpočtu Ministerstva vnitra generálního ředitelství Hasičského záchranného sboru České republiky (dále jen "MV-GŘ HZS ČR").

#### Výzva JSDH\_DOT\_V1\_2022: Zabezpečení akceschopnosti JSDH vybraných obcí (dále jen "Výzva")

- Žádost dle Výzvy uveřejněné na www.hzscr.cz je evidována prostřednictvím Jednotného dotačního portálu (dále jen "portál") na adrese: https://isprofin.mfcr.cz/rispf
- Vygenerovanou žádost z portálu, včetně všech příloh, podává následně žadatel do datové schránky příslušného HZS kraje. Podaná žádost musí být opatřena podpisem oprávněné osoby (žadatele).

<u>Termíny zahájení a ukončení elektronického sběru žádostí v portálu, včetně následného podání do datové schránky příslušného HZS kraje:</u>

- Zahájení: neděle 10. dubna 2022 v 18:00:01 hod
- Ukončení: úterý 10. května 2022 v 23:59:59 hod

## 1.) Základní informace k vyplnění žádosti

- Upozorňujeme, že formulář žádosti je plně kompatibilní pouze s operačním systémem Windows. Na jiných operačních systémech nebude formulář plně funkční např. nepůjdou přikládat přílohy. Toto se týká hlavně vyplňování na Macbooku – prohlížeč Safari. Dále i některých starších prohlížečů, které nepodporují nejnovější webové standardy HTML5 např. Internet Explorer 11 a nižší.
- Žádost je rozdělená do několika záložek, doporučujeme žádost vyplňovat postupně, jak systém formuláře sám navádí a záložky nepřeskakovat.
- Některé buňky jsou označeny "!" jedná se o povinné údaje, pokud zůstanou nevyplněny, žádost nelze odeslat.

## 2.) Přihlášení nebo registrace do portálu: https://isprofin.mfcr.cz/rispf

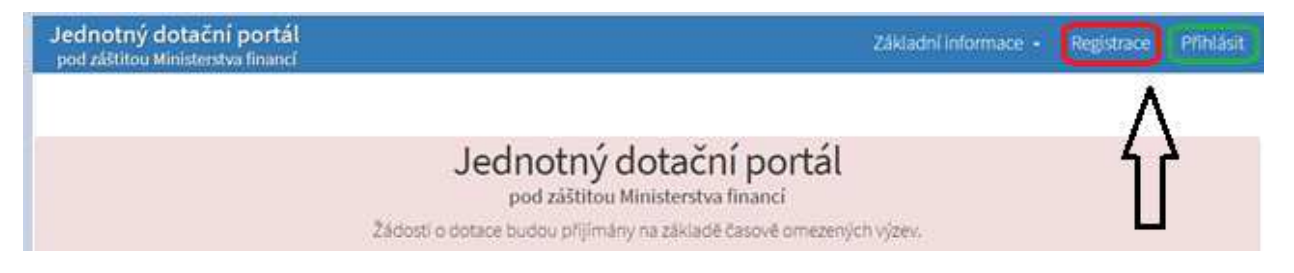

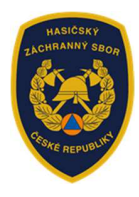

**REGISTRACE** – tuto možnost zvolí žadatel v případě, že nikdy nežádal o dotaci prostřednictvím tohoto portálu. Vyplní všechna povinná pole a postupuje dle instrukcí uvedených v portálu. *Upozorňujeme*, že následné potvrzení o aktivaci zadané e-mailové adresy je platné pouze 24 hodin.

**PŘIHLÁSIT** – registrovaný žadatel zadá email a heslo.

## 3.) Vytvoření nové žádosti

| oskytovatel                                                |   |   |
|------------------------------------------------------------|---|---|
| Ministerstvo vnitra                                        | ~ | 0 |
| 10 M/2007                                                  |   |   |
| p vyzvy                                                    |   |   |
| ISDH DOT V/1 2022 Zabeznečeni akceschonnosti ISDH wybranic | ~ | θ |

• Po zvolení možnosti "+ Vytvořit novou žádost", žadatel uvede:

**Poskytovatel:** Ministerstvo vnitra

**Typ výzvy:** JSDH\_DOT\_V1\_2022 – Zabezpečení akceschopnosti JSDH vybraných obcí

| Žádost             |                                                                                            |                                         |   |
|--------------------|--------------------------------------------------------------------------------------------|-----------------------------------------|---|
| Vázev proje        | ktu Obec Jílovice - akceschopnost                                                          |                                         | 0 |
| Typ výzvy          | JSDH_DOT_V1_2022 - Zabezpe                                                                 | čení akceschopnosti JSDH vybraných obcí |   |
|                    |                                                                                            |                                         |   |
| Účel, na ł<br>Jčel | terý chce žadatel o dotaci žádané pr<br>Zabezpečení akceschopnosti JSDH vybrané (          | ostředky použít                         |   |
| Účel, na k<br>Účel | t <b>terý chce žadatel o dotaci žádané pr</b><br>Zabezpečení akceschopnosti JSDH vybrané o | ostředky použít                         | θ |

- Název projektu: název obce a předmět dotace, např. Obec Jílovice akceschopnost
- Účel: uvádí se: Zabezpečení akceschopnosti JSDH vybrané obce
- Lhůta, v níž má být účelu dosaženo: *uvádí se:* 31.12.2022

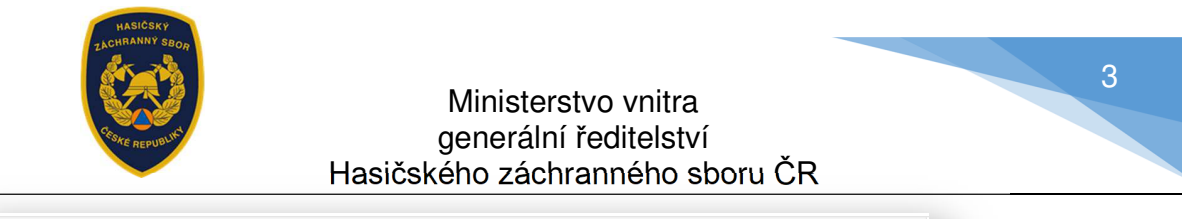

| Identifikace ža | datele        |              |                       |           |          |
|-----------------|---------------|--------------|-----------------------|-----------|----------|
| IČO             | 00245038      | Načti z ARES | ID datové<br>schránky | 72gbrpb   |          |
| Název           | Obec Jílovice | 1            |                       |           | θ        |
| Zástupce (oso   | ba oprávněná) |              |                       |           |          |
| Titul Před      |               | Titul Z      | a                     |           |          |
| Příjmení        | Novák         | 9 Jméno      | Jan                   |           |          |
|                 |               |              |                       |           | θ        |
| Funkce          | starosta      | Telefo       | n +4206               | 604561324 | <b>0</b> |

- IČO: Po zadání IČO obce použije žadatel tlačítko "Načti z ARES" automaticky se pak ve správném tvaru doplní "Název" a "Adresa sídla žadatele".
- dále žadatel doplní "Zástupce (osoba oprávněná)"

| Kontaktní osoba | a                          |   |          | Kopírovat z   | zástupce |
|-----------------|----------------------------|---|----------|---------------|----------|
| Titul před      |                            |   | Titul za |               |          |
| Příjmení        | Novák                      | θ | Jméno    | Jan           | θ        |
| Funkce          | starosta                   |   | Telefon  | +420604561324 | θ        |
| E-mail          | novak@starosta_jilovice.cz |   |          |               | 0        |
|                 |                            |   |          |               |          |

 V případě, že kontaktní osoba je shodná se "Zástupcem (osobou oprávněnou)", je možné použít tlačítko "Kopírovat zástupce"

| ředčíslí účtu   |                | Číslo účtu      |           | Kód banky        |                 |   |
|-----------------|----------------|-----------------|-----------|------------------|-----------------|---|
|                 |                | 111111111       | θ         | 0710 / Česká nár | rodní banka 🗸 🗸 | 0 |
| ∖dresa sídla ža | datele         |                 |           |                  |                 |   |
| Jlice           | Steinbrenerova |                 |           |                  |                 |   |
| Číslo popisné   | 6              | Číslo evidenční |           | Číslo orient.    | 2               |   |
| Obec            | Vimperk        | θ               | Část obce | Vimperk I        |                 |   |
| PSČ             | 38501          | θ               | Země      | Česká republika  | ~               | 0 |
| Kraj            | Jihočeský kraj | ~ <b>0</b>      | Okres     | Prachatice       | ~               | 0 |
|                 | 837601         |                 |           |                  |                 |   |

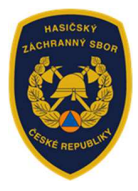

- **Bankovní spojení:** žadatel uvádí číslo účtu zřízené u ČESKÉ NÁRODNÍ BANKY, výjimka z tohoto ustanovení je uvedená v čl. 5 odst. 8 výzvy.
- Adresa sídla žadatele: v případě, že žadatel použil doporučované tlačítko "Načti z ARES" – vyplnila se automaticky ve správném tvaru položka "Adresa sídla žadatele", a to údaji z Administrativního registru ekonomických subjektů MF.
- Kód RÚIAN: doplní se automaticky dle číselníku po průběžném uložení a bude zobrazen v náhledu žádosti, pokud je adresa správně vyplněna. I v případě, že se při odesílání žádosti zobrazí hlášení "Nepodařilo se najít kód RUIAN k adrese žadatele" může žadatel bez problémů odeslat žádost tlačítkem "Ano, odeslat žádost". Nenalezený Kód RÚIAN není překážkou odeslání žádosti!!

# 5.) Oblasti podpory

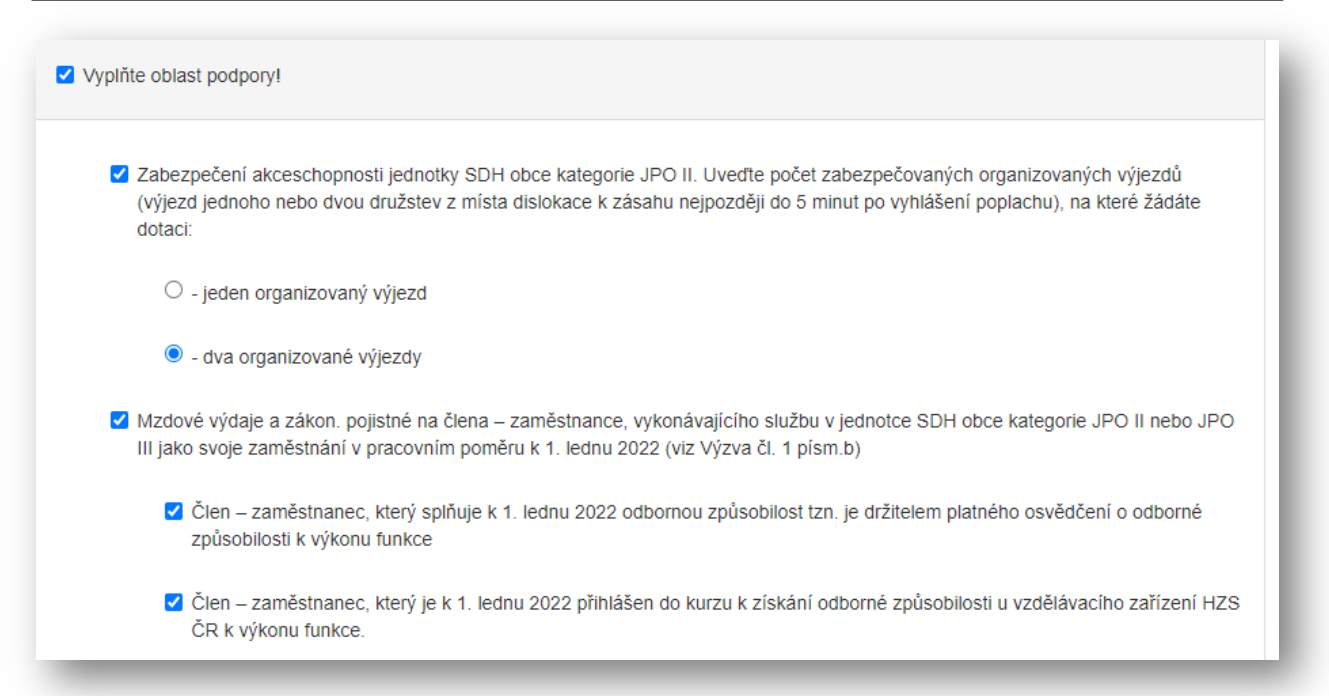

#### • Oblast podpory:

- Zabezpečení akceschopnosti jednotky SDH obce kategorie JPO II. Uveďte počet zabezpečených organizovaných výjezdů....: žadatel vybere pouze jednu oblast podpory, na kterou požaduje dotaci.
- Mzdové výdaje a zákon. pojistné na člena zaměstnance...: žadatel může vybrat jednu nebo obě oblast podpory, na kterou požaduje dotaci.

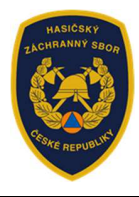

#### • Parametry a indikátory projektu:

| Uveďte počet měsíců v roce, po které bude jednotka zabezpečovat akceschopnost?                                                                                            | Hodnota | doporučená<br>hodnota.<br>12 počet                         |
|----------------------------------------------------------------------------------------------------|---------|------------------------------------------------------------|
| (počet měsíců)                                                                                                    |         | měsíců.                                                    |
| Parametry a indikátory projektu                                                                                                    |         |                                                            |
|                                                                                                    | Hodnota |                                                            |
| Uveďte počet měsíců v roce, po které bude jednotka zabezpečovat akceschopnost –<br>první organizovaný výjezd? (počet měsíců)                                              | 12      | Dle                                                        |
| Uveďte počet měsíců v roce, po které bude jednotka zabezpečovat akceschopnost –<br>druhý organizovaný výjezd? (počet měsíců)                                              | 12      | počtu členů,<br>zašlete do<br>datové<br>schránky           |
| Uveďte počet členů - zaměstnanců, kteří splňují k 1. lednu 2022 odbornou způsobilost<br>a jsou držitelem platného osvědčení o odborné způsobilosti k výkonu funkce.  (os) | 3       | HZS kraje<br>spolu s<br>žádostí i                          |
| Uveďte počet členů – zaměstnanců, kteří jsou k 1. lednu 2022přihlášeni do kurzu<br>k získání odborné způsobilosti u vzdělávacího zařízení HZS ČR k výkonu funkce.  (os)   | 1       | odpovidajici<br>počet kopii<br>pracovních<br>smluv člena - |
| V případě, že není některý parametr projektu předmětem podpory, nebo není znám, uveďte nuli                                                                               | J.      | zaměstnance.                                               |

- Parametry a indikátory projektu: uvádí se:
  - Uveď te počet měsíců v roce, po které bude jednotka zabezpečovat akceschopnost (první, druhý organizovaný výjezd) – žadatel uvádí počet měsíců, minimální hodnota, kterou lze uvést je 1 měsíc, maximální hodnota je 12 měsíců.
  - Uveďte počet členů zaměstnanců, kteří splňují k 1. lednu 2022 odbornou způsobilost a jsou držitelem platného osvědčení o odborné způsobilosti k výkonu funkce žadatel uvádí počet osob. Uvedených počet odpovídá počtu jmenovitě uvedených členů v příloze Výzvy "Čestné prohlášení žadatele k oblasti podpory v čl.1 písm. b) Výzvy" bod 1 a), formulář ke stažení na <u>www.hzscr.cz</u>.
  - Uveď te počet členů zaměstnanců, kteří jsou k 1. lednu 2022 přihlášeni do kurzu k získání odborné způsobilosti u vzdělávacího zařízení HZS ČR k výkonu funkce žadatel uvádí počet osob. Uvedený počet odpovídá počtu jmenovitě uvedených členů v příloze výzvy "Čestné prohlášení žadatele k oblasti podpory v čl.1 písm. b) Výzvy" bod 1 b), formulář ke stažení na <u>www.hzscr.cz</u>.

**Pozn.** dle uvedeného **celkového počtu členů** – zaměstnanců, dále žadatel podá spolu s žádostí do datové schránky příslušného HZS kraje, odpovídající počet prostých kopií pracovních smluv členů – zaměstnanců. Do portálu tyto smlouvy žadatel nevkládá.

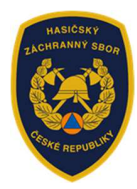

# 6.) Přílohy

| 2 01 - Prostou kopii dokumentu prokazujícího zřízení (bankovního) účtu u<br>9                                                                                                    | ČNB (popř. jiné banky dle čl. 5 od                                                                                | st. 7 a 8 "Výzvy")            |
|----------------------------------------------------------------------------------------------------|----------------------------------------------------------------------------------------------------|-------------------------------|
| V elektronické příloze jsou přípustné tyto formáty: pdf;jpg;jpeg.                                                                                                    | 0                                                                                                    | 📀 Přidat                      |
|                                                                                                    |                                                                                                    |                               |
| 02 - Zaškrtnutím této přílohy beru navědomí, že pracovní smlouvy členů<br>příslušného HZS kraje se žádostí s ostatními přílohami. Do portálu tuto p                                                                                                    | - zaměstnanců zašlu do datové s<br>řílohu NEVKLÁDÁM. 🚯                                                            | chránky (DS)                  |
| 02 - Zaškrtnutím této přílohy beru navědomí, že pracovní smlouvy členů<br>příslušného HZS kraje se žádostí s ostatními přílohami. Do portálu tuto p<br>Tuto přílohu lze poslat pouze v listinné podobě                                                                                                    | - zaměstnanců zašlu do datové s<br>řílohu NEVKLÁDÁM. 🥹                                                            | chránky (DS)                  |
| <ul> <li>02 - Zaškrtnutím této přilohy beru navědomí, že pracovní smlouvy členů příslušného HZS kraje se žádostí s ostatními přílohami. Do portálu tuto p</li> <li>Tuto přílohu lze poslat pouze v listinné podobě</li> <li>03 - Vyplněná příloha Výzvy - "Čestné prohlášení žadatele k oblasti podp</li> <li>stažení na www.hzscr.cz (sekce DOTACE a GRANTY - Účelová neinvestic)</li> </ul> | - zaměstnanců zašlu do datové s<br>přílohu NEVKLÁDÁM. ()<br>pory v čl.1 písm. b) Výzvy - formul<br>šní dotace) () | chránky (DS)<br>ář přílohy ke |

**01 – Prostou kopii dokumentu prokazujícího zřízení (bankovního) účtu u ČNB...:** Jedná se o povinnou přílohu.

Lze vložit pouze přílohu ve formátu: pdf, jpg, jpeg.

<u>V případě, že žadatel v oblasti podpory vybral možnost Mzdové výdaje a zákon.</u> pojistné na člena - zaměstnance... povinně se přikládají ještě níže uvedené přílohy: 02 – Zaškrtnutím této přílohy beru na vědomí, že pracovní smlouvy členů – zaměstnanců zašlu do datové schránky (DS) příslušného HZS kraje se žádostí s ostatními přílohami. Do portálu tuto přílohu nevkládám.

Tento check-box žadatele upozorňuje, že je povinen podat do DS příslušného HZS kraje i odpovídající počet prostých kopií pracovních smluv členů-zaměstnanců.

Z kapacitních důvodů se tyto kopie pracovních smluv nevkládají do portálu.

03 – Vyplněná příloha Výzvy "Čestné prohlášení žadatele k oblasti podpory v čl. 1 písm. b) Výzvy – formulář ke stažení na <u>www.hzscr.cz</u> (sekce Dotace a Granty – Účelová neinvestiční dotace)

Lze vložit pouze přílohu ve formátu: pdf, jpg, jpeg. Příloha musí být podepsána osobou oprávněnou.

|          | Čestné prohlášení ža                                | žadatele k oblasti podpory v čl. 1 písm. b) výzvy b) že níže uvedený člen – zaměstnanec <u>k 1. lednu 2022 je přihlášen</u> do kur:<br>œdborné způsobilosti u vzdělávacího zařízení HZS ČR k výkonu funkce. |                                                  |                                                 |  | <u>1 do kurzu k získání</u><br>kce. |               |                                       |                        |                              |             |
|----------|-----------------------------------------------------|----------------------------------------------------------------------------------------------------|--------------------------------------------------|-------------------------------------------------|--|-------------------------------------|---------------|---------------------------------------|------------------------|------------------------------|-------------|
| JS       | DH_DOT_V1_2022 - Za                                 | abezpečení akcescho                                                                                                    | opnosti JSDH v                                   | ybraných obcí                                   |  | Lab.                                | Poř.<br>číslo | Jméno příjmení člena –<br>zaměstnance | Vykonávaná<br>funkce v | Datum podání<br>přihlášky do | Název kurzu |
| <b>C</b> | dlo / Adrosa žadatolo                               |                                                                                                    |                                                  |                                                 |  |                                     |               |                                       | Jednotce               | KUTZU                        |             |
| 51       | dio / Adresa zadatele                               |                                                                                                    |                                                  |                                                 |  |                                     | 1.            |                                       |                        |                              |             |
|          | ICO                                                 |                                                                                                    |                                                  |                                                 |  |                                     |               |                                       |                        |                              |             |
| Náz      | ev jednotky SDH obce:                               |                                                                                                    |                                                  |                                                 |  |                                     |               |                                       |                        |                              |             |
| Evide    | nční číslo jednotky SDH                             |                                                                                                    |                                                  |                                                 |  |                                     | Z.            |                                       |                        |                              |             |
|          | obce:                                               |                                                                                                    |                                                  |                                                 |  |                                     |               |                                       |                        |                              |             |
| I. Żac   | atel prohlašuje,                                    |                                                                                                    |                                                  |                                                 |  |                                     | 3.            |                                       |                        |                              |             |
|          |                                                     |                                                                                                    |                                                  |                                                 |  |                                     |               |                                       |                        |                              |             |
| a)       | ze nize uvedeny cien -<br>znůsobilost nodle § 72 od | <ul> <li>zamestnanec <u>spinuje</u></li> <li>zákona o po</li> </ul>                                                                                                    | <u>K 1. lednu 2022</u> (<br>žární ochraně a v so | odpovidajíci odbornou<br>ouladu s § 34 vyblášky |  |                                     |               |                                       |                        |                              |             |
|          | č. 247/2001 Sb., o organiz                          | aci a činnosti jednotek PO                                                                                                    | , ve znění pozdějšíc                             | h předpisů a získanou                           |  |                                     | 4.            |                                       |                        |                              |             |
|          | dle Pokynu generálního ř                            | editele č. 53/2013, k odbo                                                                                                    | rné způsobilosti zan                             | něstnanců zařazených                            |  |                                     |               |                                       |                        |                              |             |
|          | SDH obcí nebo podniků ja                            | ko svoje zaměstnání v pra                                                                                                    | acovním poměru, ve                               | znění Pokynu GR HZS                             |  |                                     | 5.            |                                       |                        |                              |             |
|          | CR č. 57/2019, tzn. je držit                        | elem platného osvědčen                                                                                                    | í o odborné způsok                               | pilosti k výkonu funkce                         |  |                                     |               |                                       |                        |                              |             |
|          | v jednotce SDH obce                                 |                                                                                                    |                                                  |                                                 |  |                                     | c             |                                       |                        |                              |             |
|          |                                                     | Vehenávená                                                                                                    | Označení                                         | Datum vydání nebo                               |  |                                     | 0.            |                                       |                        |                              |             |
| Poř.     | Jméno příjmení člena -                              | funkce v                                                                                                    | názvu kurzu a                                    | prodloužení                                     |  |                                     |               |                                       |                        |                              |             |
| cislo    | zamestnance                                         | jednotce                                                                                                    | CISIO                                            | platnosti osvědčení                             |  |                                     | 7.            |                                       |                        |                              |             |
|          |                                                     |                                                                                                    |                                                  | a kdo vydal                                     |  |                                     |               |                                       |                        |                              |             |
| 1.       |                                                     |                                                                                                    |                                                  |                                                 |  |                                     |               |                                       |                        |                              |             |
|          |                                                     |                                                                                                    |                                                  |                                                 |  |                                     | 0.            |                                       |                        |                              |             |
| 2        |                                                     |                                                                                                    |                                                  |                                                 |  |                                     |               |                                       |                        |                              |             |
| ۷.       |                                                     |                                                                                                    |                                                  |                                                 |  |                                     | 9.            |                                       |                        |                              |             |
|          |                                                     | -                                                                                                    |                                                  |                                                 |  |                                     |               |                                       |                        | I                            |             |

6

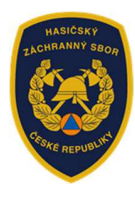

| Identifikace jednotky SDH obce  Zadejte název jednotky SDH obce | Identifikace jednotky SDH obce         Zadejte název jednotky SDH obce         Vyplňte název obce nebo její části: (např. Ostrava Radvanice)         Jílovice         Íčíslo jednotky SDH obce | ec Jílovice - akceschopnost     |          |  |
|-----------------------------------------------------------------|----------------------------------------------------------------------------------------------------|---------------------------------|----------|--|
| Zadejte název jednotky SDH obce                                 | <ul> <li>Zadejte název jednotky SDH obce</li> <li>Vyplňte název obce nebo její části: (např. Ostrava Radvanice)</li> <li>Jílovice</li> <li>Číslo jednotky SDH obce</li> </ul>                  | lentifikace jednotky SDH obce 🖲 |          |  |
|                                                                 | Vypinte nazev obce nebo jeji časti: (napr. Ostrava Radvanice)  Číslo jednotky SDH obce                                                                                                    | Zadejte název jednotky SDH obce | Jílovice |  |

Název jednotky SDH obce: příslušný název jednotky – nevkládají se před něj zkratky SDH, JSDH ani další text.

Číslo jednotky SDH obce: šestimístné číslo jednotky

# 8.) Výše dotace

|                                                                                                    | Způsobilé výdaje do výše max.<br>možné dotace (Kč) | Požadovaná výše<br>(% způsobilýci | dotace (Kč)<br>h výdajů) |
|----------------------------------------------------------------------------------------------------|----------------------------------------------------|-----------------------------------|--------------------------|
| dva organizované výjezdy                                                                                                    | 300 000                                            | (max. dotace)                     | 300 000                  |
| len – zaměstnanec, který splňuje k 1. lednu 2022 odbornou<br>vůsobilost tzn. je držitelem platného osvědčení o odborné<br>vůsobilosti k výkonu funkce | 180 000                                            | 000 (max. dotace) 180 0           |                          |
| len – zaměstnanec, který je k 1. lednu 2022 přihlášen do kurzu<br>získání odborné způsobilosti u vzdělávacího zařízení HZS ČR<br>výkonu funkce.       | 60 000                                             | (max. dotace)                     | 60 000                   |
|                                                                                                    |                                                    |                                   |                          |

Výše dotace bude vypočtena automaticky ze zadaných údajů v záložce "Parametry a indikátory projektu". Žadatel již nic nevyplňuje.

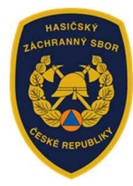

| 9.) Odeslání žádosti v po                                                                                                    | ortálu                                                                                                    |  |
|----------------------------------------------------------------------------------------------------|----------------------------------------------------------------------------------------------------|--|
| C. Ostatní ujednání                                                                                                    |                                                                                                    |  |
| Pokud by z důvodů usnadnění komunikace me<br>soukromé e-mailové adresy, držitelé těchto tele<br>programu k nezbytné komunikaci s poskytovate<br>Kloknerova 26, 148 01 Praha 414. | ezi poskytovatelem dotace a žadatelem o dotaci byla použita soukromá telefonní čísla nebo<br>fonních čísel a e-mailových adres výslovně souhlasí s jejich použitím v rámci tohoto dotačního<br>elem dotace. Poskytovatelem této dotace je Ministerstvo vnitra - generální ředitelství HZS ČR, |  |
| Prohlašuji, že jsem se podrobně sezn<br>jejímu obsahu.                                                                                                    | ámil/a s "Výzvou" zveřejněnou na stránkách www.hzscr.cz a porozuměl/a jsem                                                                                                    |  |
| Prohlašuji, že jsem si vědom/a právní<br>zkreslených informací v případě vyna                                                                                                    | ch následků, které mohou nastat v důsledku nepravdivých, neúplných a<br>ložení dotace na jiný účel.                                                                                                    |  |
| Požadované pracoviště                                                                                                    | Hasičský záchranný sbor Jihočeského kraje 🗸                                                                                                    |  |
|                                                                                                    | → Odeslat žádost                                                                                                    |  |

Po zaškrtnutí obou polí "Prohlašuji, že ..." se objeví tlačítko "**Odeslat žádost**" a je automaticky před-vyplněno požadované pracoviště HZS kraje. Posledním krokem je "**Odeslat žádost".** 

| I0.) Odeslání žádosti do datové schránky příslušného HZS kraje                                                                                                    |
|----------------------------------------------------------------------------------------------------|
| JSDH-DOT-V1-2022-00019 - Obec Jílovice - akceschopnost                                                                                                    |
|                                                                                                    |
| Vaše žádost byla úspěšně zaevidována.                                                                                                    |
|                                                                                                    |
| Datum a čas odeslani žadosti: 08.04.2022 10.16.50                                                                                                    |
| Vaší žádosti bylo přiděleno identifikační číslo: JSDH-DOT-V1-2022-00019                                                                                                    |
|                                                                                                    |
| Vážená paní, Vážený pane, děkujeme Vám za evidenci žádosti o dotaci v rámci programu Dotace pro jednotky SDH obci. Vaší žádosti bylo přiděleno číslo JSDH-DOT-V1-2022-00019.<br>Vygenerovanou žádost, kterou je třeba podepsat osobou oprávněnou, zašlete spolu se všemi přilohami prostřednictvím datové schránky do 10. května 2022 na HZS přislušného kraje: Hasičský<br>záchranný sbor Jihočeského kraje, Pražská 52b, PSČ 370 04 České Budějovice 3, Tel. (spojovatel): 950 230 111, ID datové schránky: ph9aiu3. |
|                                                                                                    |
| Vygenerovat PDF soubor žádosti ke stažení 💿 Náhled žádosti                                                                                                    |
|                                                                                                    |

Po "Vygenerování PDF soubor žádosti ke stažení", je nutné žádost podepsat osobou oprávněnou a zaslat včetně všech příloh do 10. května 2022 datovou schránkou na příslušný HZS kraje.

8